# **Import Manager**

Table of Contents

1 Installing Import Manager

 1.1 Performing an Import
 1.2 Cleaning Up

\_\_\_\_\_J

## **Installing Import Manager**

- 1. Visit [Settings] > [Company] > [Plugins] > Available.
- 2. Click the "Install" button within the Import Manager plugin listing.

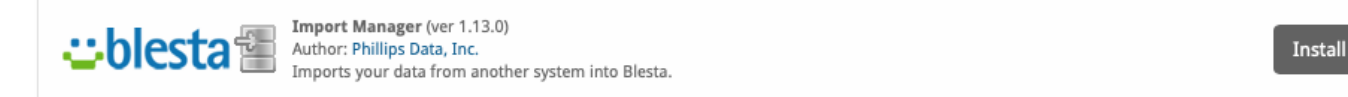

#### **Performing an Import**

To perform an import, click the "Manage" button for the Import Manager plugin under [Settings] > [Company] > [Plugins] > Installed. You should see the Import Manager product selection page.

| Import Manager |                                 |
|----------------|---------------------------------|
| Platform       | Versions                        |
| Blesta         | 2.5                             |
| Clientexec     | 5.5                             |
| CSV            | <u>1.0</u>                      |
| WHMCS          | <u>5.2 - 7.10</u><br><u>8.0</u> |

It is **strongly** recommended that you follow the Migration Guide to start and complete your import using this plugin.

```
Import via CLI
```

To import via cli navigate to the root directory of your Blesta installation and execute the following command

php index.php admin/plugin/import\_manager/admin\_manage\_plugin/index

#### Import via CLI Scripted

To import via cli navigate to the root directory of your Blesta installation and execute the following command to script the import using WHMCS v8+

```
php index.php admin/plugin/import_manager/admin_manage_plugin/index --type whmcs --version 8.0 --host DBHOST --
database DBNAME --user DBUSER --pass DBPASS --key CCENCRYPTIONHASH --balance_credit y --enable_debug y
```

Replace

- DBHOST with your database hostname
- DBNAME with your database name
- DBUSER with your database user
- DBPASS with your database pass
- CCENCRYPTIONHASH with your CC Encryption Hash
- If you don't want to balance credits (recommended), change to 'n'.
- If you don't want to enable debug, change to 'n'

Use the -h switch to show all options: php index.php admin/plugin/import\_manager/admin\_manage\_plugin/index -h

## **Cleaning Up**

After the import has completed successfully, you may safely uninstall the Import Manage plugin by clicking the "Uninstall" button for the plugin under [Settings] > [Company] > [Plugins] > Installed.